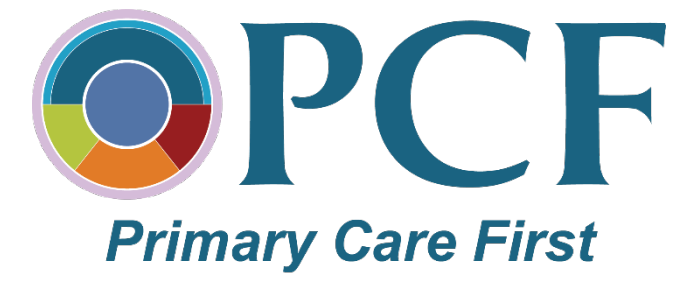

## PRIMARY CARE FIRST (PCF) PRACTICE PORTAL HEALTH IT USER GUIDE

Version 4 January 19, 2023

## Updates in this Release

| Table or Section              | Update                                                                                                    | Page |
|-------------------------------|----------------------------------------------------------------------------------------------------|------|
| Introduction                  | Rearranged the steps to accommodate recent changes to<br>the Health IT Vendor Point of Contact Table in the Health IT<br>Details tab on the PCF Practice Portal.                         | 5    |
| Step 6 (previously<br>Step 5) | Removed the measures tables and registry fields. MIPS<br>CQM Reporting Mechanism has been renamed to eCQM<br>Reporting Mechanism and is only visible to Practice Risk<br>Groups 1 and 2. | 16   |
| Steps 1 – 7                   | Updated instructions and figures to reflect several changes<br>in the PCF Practice Portal that streamlined Vendor Roster<br>and Health IT Vendor Point of Contact Table functionality.   | 6-18 |

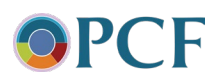

## **Table of Contents**

| Introduction to the Primary Care First (PCF) Practice Portal Health IT User Guide  | 5  |
|------------------------------------------------------------------------------------|----|
| Step 1: Access the Health IT Details Tab in the Primary Care First Practice Portal | 6  |
| Step 2: Update the Vendor Roster                                                   | 7  |
| Step 3: Add or Update Health IT Vendor Information                                 | 10 |
| Step 4: Select Your Primary and eCQM Reporting Health IT Vendor                    | 13 |
| Step 5: Identify Your Primary and eCQM Reporting Vendor Points of Contact          | 14 |
| Step 6: Add or Update eCQM Reporting Mechanism Information                         | 16 |
| Step 7: Add or Update Health IT Requirements Status                                | 17 |
| Step 8: Complete the Confirmation Section                                          | 19 |

## List of Tables

## List of Figures

| Figure 1: Primary Care First Home                                                 | 6  |
|-----------------------------------------------------------------------------------|----|
| Figure 2: My Practice Info—Health IT Details Tab                                  | 6  |
| Figure 3: Update the Vendor Roster—Add Health IT Vendor                           | 8  |
| Figure 4: Update the Vendor Roster—Select Vendor                                  | 8  |
| Figure 5: Update the Vendor Roster—Edit Information                               | 9  |
| Figure 6: Update the Vendor Roster—Delete Health IT Vendor                        | 9  |
| Figure 7: Update the Vendor Roster—Confirm Vendor Deletion                        | 10 |
| Figure 8: Add Vendor Information, Part 1                                          | 11 |
| Figure 9: Add Vendor Information, Part 2                                          | 12 |
| Figure 10: Vendor Information—Request Created Successfully                        | 12 |
| Figure 11: Health IT Details—Select Primary Vendor                                | 13 |
| Figure 12: Health IT Details—Select eCQM Reporting Vendor                         | 13 |
| Figure 13: Health IT Details—Primary and eCQM Reporting Vendor Point of Contact   | 14 |
| Figure 14: Health IT Details—Primary and eCQM Reporting Vendor POC                | 15 |
| Figure 15: Health IT Details—eCQM Reporting Mechanisms                            | 16 |
| Figure 16: Health IT Requirements—Function List, CEHRT Confirmation and Switching |    |
| Plans                                                                             | 17 |
|                                                                                   |    |

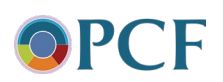

| Figure 17: Health IT Requirements—Interoperability Requirements, Access to EHI and |    |
|------------------------------------------------------------------------------------|----|
| Information Blocking                                                               | 18 |
| Figure 18: Health IT Requirements—HIE, Part 1                                      | 18 |
| Figure 19: Health IT Requirements—HIE, Part 2                                      | 19 |
| Figure 20: Health IT Details—Saving Results                                        | 19 |

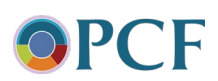

## Introduction to the Primary Care First (PCF) Practice Portal Health IT User Guide

The Primary Care First (PCF) Practice Portal stores information about your practice that is vital to participation in PCF. The Health IT Details tab on the PCF Practice Portal stores information about your use of health IT. This information must be kept current to accurately represent your practice's approach to meeting the PCF health IT requirements described in your signed Participation Agreement. The Health IT Details tab must be completed by a PCF Practice Portal authorized user who is familiar with the health IT vendors and products used by your practice.

The PCF Practice Portal Health IT User Guide provides step-by-step instructions on how to access and navigate the Health IT Details tab, whether completing it initially or updating it when changes occur.

The PCF Practice Portal Health IT User Guide helps you complete the following steps:

- Step 1: Access the Health IT Details Tab in the Primary Care First Practice Portal
- Step 2: Update the Vendor Roster
- Step 3: Add or Update Health IT Vendor Information
- Step 4: Select Your Primary and eCQM Reporting Health IT Vendor
- Step 5: Identify Your Primary and eCQM Reporting Vendor Points of Contact
- Step 6: Add or Update eCQM Reporting Mechanism Information
- Step 7: Add or Update Health IT Requirements Status
- Step 8: Complete the Confirmation Section

If you have any questions or concerns about the information provided in this guide, please contact PCF Support at 888-517-7753 or PCF@telligen.com for assistance.

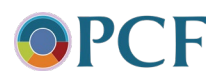

# Step 1: Access the Health IT Details Tab in the Primary Care First Practice Portal

Follow steps 1.1 through 1.5 to access the Health IT Details tab:

- 1.1 Go to <u>https://portal.cms.gov/</u>.
- 1.2 Click the **Login** button to open the Centers for Medicare & Medicaid Services Secure Portal.
- 1.3 After logging in, select **Innovation Center**, select **Application Console**, and select the tile labeled **PCF Primary Care First (PCF)** to launch the PCF Practice Portal.
- 1.4 To edit the health IT information of a specific practice, select a Practice ID in the **Practice ID** column of the summary table as shown in Figure 1.

## Figure 1: Primary Care First Home

|                                                    | e Portal 🗮 My Apps                                                                                   |
|----------------------------------------------------|----------------------------------------------------------------------------------------------------|
| PCF Home My Practice In                            | fo Practice Reporting Payment & Attribution Resources                                                |
| Primary Care First (P                              | CF) Home                                                                                             |
| Region                                             | Yr/Qtr                                                                                               |
| ALL                                                | Quarter 4: 2022 Search                                                                               |
| Laster                                             |                                                                                                    |
| My Practice(s) Summary                             |                                                                                                    |
| My Practice(s) Summary Practice ID                 | Practice Name 🗢                                                                                      |
| My Practice(s) Summary<br>Practice ID ≑            | Practice Name 🗢                                                                                      |
| My Practice(s) Summary Practice ID                 | Practice Name 🗢                                                                                      |
| My Practice(s) Summary Practice ID   MA9019 ME1624 | Practice Name<br>Practice Name<br>IW Healthcare Organization 19<br>IW Healthcare Organization 4i 003 |

1.5 Go to the **Health IT Details** tab as shown in Figure 2.

### Figure 2: My Practice Info—Health IT Details Tab

| CMS.gov My Enterprise Portal  |                                       | 🔳 Му Арр                                                                                                    | ps 🔶                                                                                                    |
|-------------------------------|---------------------------------------|----------------------------------------------------------------------------------------------------|----------------------------------------------------------------------------------------------------|
| PCF Home My Pra               | ctice Info Pra                        | ce Reporting Payment & Attribution Resources                                                                                |                                                                                                    |
| Demographic Information       | Practice Informatio                   | Health IT Details Practice Composition Request History Pract                                                                | ctice Documents Patient Survey Roster                                                                         |
| Domographic Inf               | ormation                              |                                                                                                    |                                                                                                    |
| Demographic ini               | ormation                              |                                                                                                    |                                                                                                    |
| to see the details of the sel | ge will be loaded<br>ected parameters | sed on the drop-down filter options to be selected below. P<br>Alternatively, you can navigate to the Home Page to select a | Please make your desired selections from the Region, Portal<br>practice for which you desire to view details. |
| Region *                      | Practic                               |                                                                                                    |                                                                                                    |
| MA -                          | MA901                                 | IW Healthcare Organization 19                                                                                               | *                                                                                                    |
|                               |                                       |                                                                                                    |                                                                                                    |

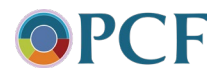

## Step 2: Update the Vendor Roster

The Vendor Roster should include your <u>primary and electronic Clinical Quality Measure (eCQM)</u> <u>reporting health IT vendors only</u>. Practices in Risk Groups 3 and 4 are not required to have an eCQM reporting health IT vendor for the PCF model. Table 1 shows health IT vendor types and descriptions required for PCF practice designations. For more health IT requirements, please refer to **PCF Clinical Measure Reporting and Health IT Requirements Summary** document, posted on <u>PCF Connect</u> for each performance year.

| Health IT Vendor Type                                                  | Description                                                                                                    |
|------------------------------------------------------------------------|----------------------------------------------------------------------------------------------------|
| Primary health IT vendor (required for all practices)                  | Typically the health IT vendor that constitutes<br>Certified EHR Technology (CEHRT) or is used<br>in combination with other health IT systems to<br>meet the CEHRT definition |
| eCQM reporting health IT vendor<br>(Practice Risk Groups 1 and 2 Only) | The health IT vendor used to report eCQM results                                                                                                    |

#### Table 1: Health IT Vendor Types and Descriptions

Changes you can make to your practice's Vendor Roster include the following:

- Add a health IT vendor: Follow the navigation instructions provided under <u>Add Health</u> <u>IT Vendor</u> to populate your Vendor Roster at the beginning of your PCF participation. You should also follow these instructions if you need to add a new health IT vendor during your PCF participation.
- Update information for an active health IT vendor: Follow the navigation instructions provided under Edit Health IT Vendor Information to update the product name, version, or certification status for an existing active health IT vendor.
- Delete a health IT vendor: If you no longer use a vendor you previously recorded in the Vendor Roster, follow the navigation instructions provided under <u>Delete Health IT</u> <u>Vendor</u> to delete the vendor.

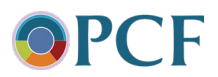

## Update the Vendor Roster—Add Health IT Vendor

2.1 To add a health IT vendor, click the **Add Vendor** button as shown in Figure 3.

### Figure 3: Update the Vendor Roster—Add Health IT Vendor

| Status 🕈 | Vendor 🕈 | Product 🕈 | Version 🕈 |
|----------|----------|-----------|-----------|
| 40       | • [      |           |           |
| Active   | CPS      | EHRs-C    | v.0.9.25  |

2.2 Go to <u>Step 3</u> to add health IT vendor information.

### Update the Vendor Roster—Edit Health IT Vendor Information

2.3 To update information for an existing active health IT vendor, select the hyperlinked health IT vendor as shown in Figure 4.

#### Figure 4: Update the Vendor Roster—Select Vendor

| Status 🗢 | Vendor 🗢 | Product 🗢 | Version * |
|----------|----------|-----------|-----------|
| All      | •        |           |           |
| Active   | CPS      | EHRs-C    | v.0.9.25  |

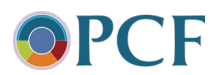

2.4 Click the **Edit Information** button as shown in Figure 5.

#### Figure 5: Update the Vendor Roster—Edit Information

| PCF Home My Prac          | tice Info Repor     | ts Admin          |                      |                 |                    |                   |
|---------------------------|---------------------|-------------------|----------------------|-----------------|--------------------|-------------------|
|                           |                     |                   |                      |                 |                    |                   |
| Demographic Information P | ractice Information | Health IT Details | Practice Composition | Request History | Practice Documents | SIP Practice Info |
| Edit Vendor Detai         | ls                  |                   |                      |                 |                    |                   |
| Edit Information          |                     |                   |                      |                 |                    |                   |
| Vendor Name               |                     |                   |                      |                 | Other Vend         | lor Name          |
| Other                     |                     |                   |                      |                 | Test               |                   |
| Product Name              |                     |                   |                      |                 | Other Prod         | uct Name          |
|                           |                     |                   |                      |                 | Test               |                   |

2.5 Go to <u>Step 3</u> to add health IT vendor information.

## Update the Vendor Roster—Delete Health IT Vendor

2.6 Drag the scroll bar to the right until you see **Delete** as shown in Figure 6. To delete a health IT vendor, click the trash can icon as shown in Figure 6.

#### Figure 6: Update the Vendor Roster—Delete Health IT Vendor

| Vendor Roster   |                           |             |                |                       |                     |                     |                  |
|-----------------|---------------------------|-------------|----------------|-----------------------|---------------------|---------------------|------------------|
|                 | Product 🗢                 | Version 🗢   | Primary Vendor | eCQM Reporting Vendor | Active Date 🗢       | Deletion Date 🗢     | Delete           |
|                 | Quality Erh               | V 52        |                |                       | 06/16/2020 10:47 PM |                     | â                |
|                 | Enterprise Version 7      | V 77        |                |                       | 06/16/2020 10:46 PM | 01/08/2022 10:48 PM |                  |
| ry              | P.AN.D.A.                 | Version 1.1 |                |                       | 06/16/2020 10:48 PM |                     | ā                |
|                 | Teradyne Logi             | 1.0.1.25    |                |                       | 10/11/2022 12:50 PM |                     | â                |
|                 | Universal EHR             | 21.20       |                |                       | 06/16/2020 10:48 PM | 01/08/2022 10:54 PM |                  |
| •               |                           |             |                |                       |                     |                     | •                |
| < < <u>1</u> /1 | t ► ► 10 • Items per page |             |                |                       |                     |                     | 1 - 5 of 5 items |
| Save Cancel ③ E | Export Add Vendor         |             |                |                       |                     |                     |                  |

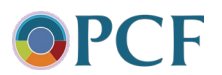

2.7 A confirmation box will appear on your screen as shown in Figure 7. Type in your reason for deleting (optional), then click the **Yes** button to delete a health IT vendor. This action will change the status of the health IT vendor from Active to Deleted.

|                                                                                 | 🗮 Му Аррз                                                            |                                            |
|---------------------------------------------------------------------------------|----------------------------------------------------------------------|--------------------------------------------|
| ent & Attribution Resources                                                     | Delete Vendor                                                        | ×                                          |
| tice Composition Request History P                                              | Deleting Vendor: CPS<br>Are you sure you want to delete this Vendor? |                                            |
| n filter options to be selected below<br>e for which you desire to view detail: | Reason for deletion                                                  | (if applicable) and Practice drop-down     |
| Organization 19                                                                 |                                                                      | •                                          |
| t; this information is used to confirm<br>cur. We encourage you to review this  |                                                                      | eCQM) reporting and health IT requirem     |
| ∕l reporting vendor (Risk Group 1 – 2                                           | practices only) using the checkboxes below. These may or may         | not be the same health IT vendor and produ |

### Figure 7: Update the Vendor Roster—Confirm Vendor Deletion

## Step 3: Add or Update Health IT Vendor Information

This section includes four fields: **Vendor Name**, **Product Name**, **Version**, and **CHPL Product Number**. All four fields must be completed before saving your entry. The drop-down options for each of these fields is linked to the <u>Office of the National Coordinator for Health IT (ONC)</u> <u>Certified Health IT Product List (CHPL)</u>.

To simplify completion and ensure accuracy, menu options for these fields are dependent on the previous selection. For example, once you select a health IT vendor, only product names

associated with that vendor will appear in the dropdown list for the Product Name field. If you are unable to find a match on the drop-down list in any of these fields, type in "Other" and a free text field will appear for you to type in your response. Instructions for entering items in the **Vendor Information** section are listed below and shown in Figure 8.

3.1 Type the name of your health IT vendor in **Vendor Name**, which is a search-asyou-type field. If the name does not appear, type in and select **Other**, then Helpful Note: Starting with PY 2023, all practices must use 2015 Edition Cures Update health IT to meet the Certified EHR Technology (CEHRT) definition. Health IT vendor information in fields 1 through 4 (Figure 8) must match the information available in the ONC CHPL.

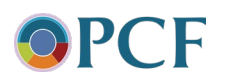

enter the health vendor name in the **Other Vendor Name** field that will be displayed to the right. See item 1 in Figure 8.

- 3.2 Select the **Product Name** you use from the drop-down menu. If the product name you use does not appear on the list, type in and select **Other**, then enter the product name in the **Other Product Name** field that will be displayed to the right. See item 2 in Figure 8.
- 3.3 Select the **Version** of the health IT product you use from the drop-down menu. If the version you use does not appear on the list, type in and select **Other**, then enter the version in the **Other Version** field that will be displayed to the right. See item 3 in Figure 8.
- 3.4 Select the **CHPL Product Number** of your health IT product from the drop-down menu. If the CHPL product number you use does not appear on the list, type in and select **Other**, then enter the product number in the **Other CHPL Product Number** field that will be displayed to the right. See item 4 in Figure 8.

| CMS.gov My Enterprise Portal                                                                             | Му Аррѕ                           | 😫 Mary DiMarsico 🔫 | 😮 Help | 🗈 Log Out |
|----------------------------------------------------------------------------------------------------|-----------------------------------|--------------------|--------|-----------|
| PCF Home My Practice Info Reports Admin                                                                  |                                   |                    |        |           |
| Demographic Information Practice Information Health IT Details Practice Composition Request History Prac | ctice Documents SIP Practice Info |                    |        |           |
| Add Vendor  Indicates required field                                                                     |                                   |                    |        | 0 ^       |
| Vendor Information                                                                                       | Other Vendor Name *               |                    |        |           |
| 2 SELECT]                                                                                                | Other Product Name *              |                    |        |           |
| Version<br>CHPL Product Number                                                                           | Other Version *                   |                    |        |           |
| •                                                                                                    |                                   |                    |        |           |

### Figure 8: Add Vendor Information, Part 1

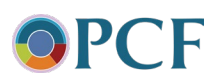

Next, you'll need to respond to the question shown in Figure 9 in relation to the health IT vendor you just entered and save your information.

- 3.5 Confirm whether the selected health IT vendor supports 2015 Edition Cures Update CEHRT requirement and/or reporting of eCQMs via submission of a Quality Reporting Document Architecture (QRDA) Category III file (practice Risk Group 1 and 2 only) by selecting the appropriate check boxes. See item 5 in Figure 9.
- 3.6 To save and activate your health IT vendor, click the **Save** button. See item 6 in Figure 9.

#### Figure 9: Add Vendor Information, Part 2

| 6 | What are the Health IT requirements supported by this vendor? (Select all that apply) * |
|---|-----------------------------------------------------------------------------------------|
|   | 2015 Edition Certified EHR Technology (CEHRT)                                           |
|   | Report eCQMs electronically via the qpp.cms.gov website, in the QRDA III format.        |
|   |                                                                                         |
| 6 |                                                                                         |
|   | Save Cancel                                                                             |

3.7 After adding or updating and then saving the health IT vendor information, you will be directed back to the main Health IT Details page where you will see a confirmation banner, "Request created successfully," at the top of the page, as shown in Figure 10.

#### Figure 10: Vendor Information—Request Created Successfully

| CMS.gov My Enterprise Portal                                                                               |                                                                                                    | III My Apps                                                                                                    |
|----------------------------------------------------------------------------------------------------|----------------------------------------------------------------------------------------------------|----------------------------------------------------------------------------------------------------|
| PCF Home My Practice Info Practice R                                                                       | orting Payment & Attribution Resources                                                                                                    |                                                                                                    |
| Demographic Information Practice Information Heat                                                          | IT Details Practice Composition Request History Practice Documents                                                                         | Patient Survey Roster                                                                                                    |
| Health IT Details                                                                                          |                                                                                                    |                                                                                                    |
| Request created successfully.                                                                              |                                                                                                    |                                                                                                    |
| The information on this page will be loaded based<br>Alternatively, you can navigate to the Home Page to   | the drop-down filter options to be selected below. Please make yo<br>elect a practice for which you desire to view details.                | our desired selections from the Region, Portal Status (if applicable) and Practic                                                      |
| Region * Prac                                                                                              | e '                                                                                                    |                                                                                                    |
| MA •                                                                                                    | a - IWV Healthcare Organization 19                                                                                                    |                                                                                                    |
| Maintaining an accurate Vendor Roster for your pra<br>vendors, then by adding, editing, or deleting health | ce is important; this information is used to confirm that your pract<br>i vendors as changes occur. We encourage you to review this inform | ice is meeting electronic Clinical Quality Measures (eCQM) reporting and healt<br>nation quarterly and provide updates when necessary. |
| Make sure you identify your primary health IT vend                                                         | and your eCQM reporting vendor (Risk Group 1 – 2 practices only) (                                                                         | using the checkboxes below. These may or may not be the same health IT ven                                                             |

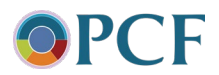

# Step 4: Select Your Primary and eCQM Reporting Health IT Vendor

This step will take you through how to select your primary and eCQM reporting health IT vendor.

4.1 To select a primary health IT vendor, click the **Primary Vendor** checkbox and click on the Save button to save your selection, as shown in Figure 11.

**Helpful Note:** Your practice can only have one active primary health IT vendor and (for Risk Group 1 and 2 practices) one eCQM reporting health IT vendor at a time. Your eCQM reporting health IT vendor can be the same as your primary health IT vendor.

| Figure 11: Healt | n IT Details—Select | Primary Vendor |
|------------------|---------------------|----------------|
|------------------|---------------------|----------------|

| Vendor Ros                                                  | /endor Roster            |                      |             |                |                       |
|-------------------------------------------------------------|--------------------------|----------------------|-------------|----------------|-----------------------|
| Status 🗢                                                    | Vendor 🗢                 | Product 🗢            | Version 🗢   | Primary Vendor | eCQM Reporting Vendor |
| Active                                                      | Azalea Health            | Quality Erh          | V 52        |                |                       |
| Deleted                                                     | IW Enterprise            | Enterprise Version 7 | V 77        |                |                       |
| Active                                                      | Queen City Code Factory  | P.AN.D.A.            | Version 1.1 |                |                       |
| Active                                                      | Teradyne                 | Teradyne Logi        | 1.0.1.25    |                |                       |
| Deleted                                                     | Universal EHR, Inc.      | Universal EHR        | 21.20       |                |                       |
| 4                                                           |                          |                      |             |                |                       |
| <   <   1   / 1   >   1   1   =   1   1   1   1   1   1   1 |                          |                      |             |                |                       |
| Save Ca                                                     | ncel ③ Export Add Vendor |                      |             |                |                       |

4.2 Similarly, click the **eCQM Reporting Vendor** checkbox to select your eCQM reporting health IT vendor and click the Save button to save your selection, as shown in Figure 12. Only Practice Risk Groups 1 and 2 will see this option.

#### Figure 12: Health IT Details—Select eCQM Reporting Vendor

| Vendor Ros | ter                       |                      |             |                |                       |
|------------|---------------------------|----------------------|-------------|----------------|-----------------------|
| Status 🗢   | Vendor 🗢                  | Product 🗢            | Version 🗢   | Primary Vendor | eCQM Reporting Vendor |
| Active     | Azalea Health             | Quality Erh          | V 52        |                |                       |
| Deleted    | IW Enterprise             | Enterprise Version 7 | V 77        |                |                       |
| Active     | Queen City Code Factory   | P.AN.D.A.            | Version 1.1 |                |                       |
| Active     | Teradyne                  | Teradyne Logi        | 1.0.1.25    |                |                       |
| Deleted    | Universal EHR, Inc.       | Universal EHR        | 21.20       |                |                       |
| •          |                           |                      |             |                |                       |
|            |                           |                      |             |                |                       |
| Save       | ancel ④ Export Add Vendor |                      |             |                |                       |

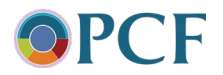

## **Step 5: Identify Your Primary and eCQM Reporting Vendor Points of Contact.**

This step will show you how to enter applicable primary and eCQM reporting vendor point of contact (POC) information. eCQM reporting vendor POC information applies to practices in Risk Groups 1 and 2 only.

**Important Note:** By providing this information, you are allowing the PCF model to send communications to your health IT vendors to facilitate their efforts to support your practice(s) in meeting the PCF eCQM reporting and health IT requirements. The communication will provide information about model requirements and upcoming milestones, deadlines, and events, but never protected health information (PHI) or personally identifiable information (PII).

Follow these steps to enter POCs for your primary and eCQM reporting (if applicable) health IT vendors:

5.1 To begin entering contact information for your primary and, if your practice is in Risk Group 1 or 2, your eCQM reporting vendor, select **Edit Vendor Contact Details** as shown in Figure 13.

Figure 13: Health IT Details—Primary and eCQM Reporting Vendor Point of Contact

| Health IT Vendor Point of Contact                                                                                 |                                                                                                    |                                                                                                    |                                                                                                    |  |  |
|----------------------------------------------------------------------------------------------------|----------------------------------------------------------------------------------------------------|----------------------------------------------------------------------------------------------------|----------------------------------------------------------------------------------------------------|--|--|
| Provide contact information for your practi<br>meet the quality reporting and health IT red<br>Information (PII). | ce's point of contact with your health IT vendor<br>quirements of the PCF model. This communicat                                                                                                    | rs. By providing this information, you are allowing CMS to comm<br>tion will provide information about requirements and upcoming<br>the second second se | nunicate in a timely manner with your contracted hea<br>g model milestones, deadlines, and events, but never |  |  |
| Remember to update your practice's vendo                                                                          | Remember to update your practice's vendor point of contact information should it change for any reason.           Vendor Type         Vendor Name         Point of Contact Email Address         Point of Contact Name |                                                                                                    |                                                                                                    |  |  |
| Primary Vendor                                                                                                    | Primary Vendor CPS                                                                                                    |                                                                                                    |                                                                                                    |  |  |
| eCQM Reporting Vendor                                                                                             | eCQM Reporting Vendor CPS                                                                                                    |                                                                                                    |                                                                                                    |  |  |
| Export     Edit Vendor Contact Details                                                                            |                                                                                                    |                                                                                                    |                                                                                                    |  |  |
| * Indicates required field                                                                                        |                                                                                                    |                                                                                                    |                                                                                                    |  |  |

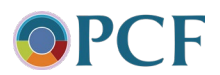

- 5.2 Enter the POC Email Address, POC First Name, POC Last Name, and POC Telephone Number for your Primary Health IT Vendor in the text boxes, as shown below in Figure 14.
- 5.3 If applicable, enter the POC Email Address, POC First Name, POC Last Name, and POC Telephone Number for your eCQM Reporting Vendor in the text boxes, as shown below in Figure 14.
- 5.4 To save your POCs, click the **Save** button.

#### Figure 14: Health IT Details—Primary and eCQM Reporting Vendor POC

|        | Vendor Contact Information |
|--------|----------------------------|
|        | * Indicates required field |
|        | Primary Vendor             |
|        | Vendor Name                |
| - 8    | CPS                        |
| 1000   | POC Email Address *        |
| 13     |                            |
|        | POC First Name             |
| - 3    |                            |
|        | POC Last Name              |
| - 3    |                            |
|        | POC Telephone Number       |
| - 9    |                            |
|        | eCQM Reporting Vendor      |
|        | Vendor Name                |
| - 9    | Crs                        |
|        | POC Email Address *        |
| - 31   |                            |
|        | POC First Name             |
| - 23   |                            |
|        | POC Last Name              |
| - 11   |                            |
| ALC: N | POC Telephone Number       |
|        |                            |
|        |                            |

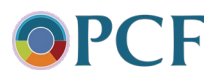

# Step 6: Add or Update eCQM Reporting Mechanism Information

Only practices in Risk Groups 1 and 2 will see and need to enter information in this section. As shown in Figure 15, indicate your eCQM reporting mechanism.

- 6.1 Indicate whether you can report PCF eCQMs via submission of a QRDA III file by selecting either "QRDA III" or "Unable to report" as appropriate. See item 1 in Figure 15.
- 6.2 If you select "Unable to report," a list of menu options will be displayed. Select the reason you are not able to report for the current performance year. See item 2 in Figure 15.

**Important Note:** Practices that fail to report eCQMs by the correction and extension deadline may fail the Quality Gateway and/or be subject to remedial action up to and including termination from the model, as stated in the PCF Participation Agreement.

#### Figure 15: Health IT Details—eCQM Reporting Mechanisms

| 1 | select your PCF eCQM reporting mechanism for the current Measurement Period*                               |
|---|----------------------------------------------------------------------------------------------------|
|   |                                                                                                    |
|   | Unable to report                                                                                           |
| 2 | Please select one *                                                                                        |
| - | O Unable to report PCF eCQMs at the practice site level                                                    |
|   | O Unable to report PCF eCQMs using the addendum to eCQMs for eReporting for the current Measurement Period |
|   | O Certified Health IT is not able to generate a report for the full current Measurement Period             |
|   | O Certified Health IT is not able to generate a PCF QRDA III file                                          |
|   | O EHR Is not 2015 Edition CEHRT                                                                            |
|   | O Other, please specify                                                                                    |
| 1 |                                                                                                    |
|   |                                                                                                    |

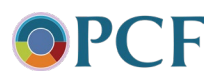

## **Step 7: Add or Update Health IT Requirements Status**

In this section you are asked to review your list of vendors and confirm that they are mapped correctly to the health IT requirements you are using them to meet. Next, you are asked to attest to meeting the overall CEHRT requirement. Lastly, you are asked to indicate whether your practice plans to transition, or switch, from your current primary or eCQM reporting vendor to a new vendor.

- 7.1 Review the health IT functions table and ensure the associated health IT vendor has been populated correctly (refer to Step 3: Add or Update Health IT Vendor Information if changes are needed). See item 1 in Figure 16.
- 7.2 Confirm that your practices use health IT that meets the CEHRT definition by selecting the **Yes** radio button as shown in item 2 in Figure 16.
- 7.3 Indicate whether your practice has plans to change any of the health IT vendors added to the Vendor Roster during the current performance year by selecting the appropriate radio button as shown in item 3 in Figure 16.
- 7.4 If you indicate in step 7.3 that you have plans to change health IT vendors, enter the names of the legacy and new health IT vendors in the free text boxes. See item 4 in Figure 16.

## Figure 16: Health IT Requirements—Function List, CEHRT Confirmation and Switching Plans

| Function List 🗢                                                                                                    | Vendor 🗢                                                                                                    |               |
|----------------------------------------------------------------------------------------------------|----------------------------------------------------------------------------------------------------|---------------|
| 2015 Edition Certified EHR Technology (CEHRT)                                                                                                    | Azalea Health                                                                                                    |               |
| 2015 Edition Certified EHR Technology (CEHRT)                                                                                                    | Queen City Code Factory                                                                                                    |               |
| Report eCQMs electronically via the qpp.cms.gov website, in the QRDA III format                                                                                                    | Queen City Code Factory                                                                                                    |               |
| 2015 Edition Contribution To the class (CEUDT)                                                                                                    | Teradyne                                                                                                    |               |
| 2015 Edition Certified EHK Technology (CEHKT)                                                                                                    |                                                                                                    |               |
| Zuls continue time eterminogy (ETMI)       Report eCQMs electronically via the app.cms.gov website, in the QRDA III format       I     ◀       I     ↓       I     1       I     ↓       I     0       I     I       I     I       I                                                                                                    | Teradyne alth IT needed to meet the CEHRT definition at 42 CFR 414.1305, which for this Performance Year refers to 2015 Edition Health IT Technology on                         | 1-5<br>nly?*— |
| Zubs cutorine term technology (csrwl)         Report eCQMs electronically via the qpp.cms.gov website, in the QRDA III format         I4       ◀         Does your practice meet the model requirement to adopt and maintain, at a minimum,         ♥ Yes                                                                                                    | Teradyne alth IT needed to meet the CEHRT definition at 42 CFR 414.1305, which for this Performance Year refers to 2015 Edition Health IT Technology on                         | 1-5<br>nly?*  |
| 2015 Colom Certine Link (ectnology (Link))         Report eCQMs electronically via the app.cms.gov website, in the QRDA III format         I4       1         I4       1         I       0         I       0         I       I         I       0         I       0         I       0         I       0         I       0         I       0         I       0         I       0         I       0         I       0         I       0         I       0         I       0         I       0         III       0         IIII       0         IIII       0         IIIIIIIIIIIIIIIIIIIIIIIIIIIIIIIIIIII                                                                                                    | Teradyne alth IT needed to meet the CEHRT definition at 42 CFR 414.1305, which for this Performance Year refers to 2015 Edition Health IT Technology on                         | 1-5<br>nly?*- |
| 2015 Colom Certified Entri (ectnology (CENIK))         Report eCQMs electronically via the app.cms.gov website, in the QRDA III format         I4       1         I4       1         I       0         Items per page    Does your practice meet the model requirement to adopt and maintain, at a minimum,          IVes         IVes         IVes                                                                                                    | Teradyne alth IT needed to meet the CEHRT definition at 42 CFR 414.1305, which for this Performance Year refers to 2015 Edition Health IT Technology on ram Yea 2 <sup>2*</sup> | 1-5<br>nly?*- |
| 2015 Cotion Certified Entri (ectionology (CEHRT)         Report eCQMs electronically via the app.cms.gov website, in the QRDA III format         14       1         14       1         16       10         17       10         18       10         19       10         19       10         19       10         10       10         10       10         10       10         10       10         10       10         10       10         10       10         110       10         111       10         111       10         111       10         111       10         111       10         111       10         111       10         111       10         111       10         111       10         111       10         111       10         111       10         111       10         111       10         111       10         111       10 <t< td=""><td>Teradyne alth IT needed to meet the CEHRT definition at 42 CFR 414.1305, which for this Performance Year refers to 2015 Edition Health IT Technology on gram Year?*</td><td>1-5<br/>nly?*-</td></t<> | Teradyne alth IT needed to meet the CEHRT definition at 42 CFR 414.1305, which for this Performance Year refers to 2015 Edition Health IT Technology on gram Year?*             | 1-5<br>nly?*- |

Next, you'll need to attest to meeting PCF's requirements to provide patient access to their electronic health information (EHI) and refrain from <u>information blocking</u>.

7.5 To indicate whether your practice meets the model requirement to give patients and their designated representative access to EHI within 1 business day of the information being available to the PCF Practice for each patient encounter seen by the PCF clinician, select the appropriate radio button. If your practice currently does not meet this requirement, a text box will appear to allow you to note the reason. See item 5 in Figure 17.

**Note:** By the start of third performance year, PCF practices must provide patients access to EHI via a standards-based Application Programming Interface (API), which

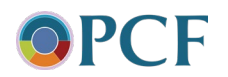

the 21<sup>st</sup> Century Cures Act defined HL7® Fast Healthcare Interoperability Resources (FHIR®) Release 4.0.1 as the foundational standard.

7.6 To indicate whether your practice knowingly and willfully takes action to limit or restrict the compatibility or interoperability of CEHRT, select the appropriate radio button. If your practice limits or restricts the compatibility or interoperability of CEHRT, a text box will appear to allow you to record the reason. See item 6 in Figure 17.

## Figure 17: Health IT Requirements—Interoperability Requirements, Access to EHI and Information Blocking

| C | MS.gov My Enterprise Portal                                                 | I <b>≣</b> МуАррз                                                                                              |
|---|-----------------------------------------------------------------------------|----------------------------------------------------------------------------------------------------|
| 6 | Does your practice meet the model requirement to give patients and the      | r designated representative access to electronic health information within 1 business day?*                    |
|   | O Yes O No                                                                  |                                                                                                    |
|   | Please Specify Reason *                                                     |                                                                                                    |
|   | —Does your practice attest that they did not knowingly and willfully take a | ction (such as to disable functionality) to limit or restrict the compatibility or interoperability of CEHRT?* |
| 6 | O Yes                                                                       |                                                                                                    |
|   | No                                                                          |                                                                                                    |
|   | Please Specify Reason *                                                     |                                                                                                    |

The entries shown in Figures 18 and 19 allow you to indicate whether your practice meets the model requirement to connect to a regional, national, or vendor-mediated health information exchange (HIE).

- 7.7 To indicate whether your practice connects to a regional, national, or vendor-mediated HIE, select the appropriate radio button. See item 7 in Figure 18.
- 7.8 If you selected "Yes," record the name of your HIE(s) in the text box. See item 8 in Figure 18.
- 7.9 Select the check box next to all statements that apply to your connection to HIE. See item 9 in Figure 18.

## Figure 18: Health IT Requirements—HIE, Part 1

| ~ | Does your practice connect to a regional, national, or vendor-mediated Health Information Exchange (HIE)?*         |
|---|----------------------------------------------------------------------------------------------------|
| V | 🕑 Yes                                                                                                    |
|   | O No                                                                                                    |
| • | Name of HIE(s) *                                                                                                   |
| 8 | Test HIE                                                                                                    |
|   | Please Select all that apply: *                                                                                    |
| 9 | Practice contributes data to the HIE                                                                               |
|   | Practice receives patient data from the HIE                                                                        |
|   | Practice receives electronic alerts for patient transitions of care from hospitals or other providers from the HIE |
| 1 |                                                                                                    |
|   |                                                                                                    |

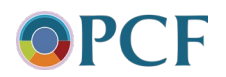

- 7.10 If you answered "No" to item 7 in Figure 18, please select your practice's reason for not connecting to an HIE. Selecting "Other reason" will display a text box where you can record your reason (not displayed in Figure 18 or 19). See item 10 in Figure 19.
- 7.11 If your reason for not being connected to an HIE is that you have started to connect or intend to connect but have not completed the process, select "No, Practice is in the process of connecting, or has plans to connect, to a regional, national, or vendor-mediated HIE", then type in the name of your planned HIE(s) in the text box that will appear. See item 11 in Figure 19.

#### Figure 19: Health IT Requirements—HIE, Part 2

| Vos       |                                                                                                    |
|-----------|----------------------------------------------------------------------------------------------------|
| No        |                                                                                                    |
|           |                                                                                                    |
| Please se | lect one: *                                                                                                    |
| O No, N   | o HIE exists in this region                                                                                      |
| No, P     | ractice is in the process of connecting, or has plans to connect, to a regional, national or vendor-mediated HIE |
| O Othe    | reason (Please specify)                                                                                          |

## **Step 8: Complete the Confirmation Section**

- 8.1 Confirm that the information entered is accurate by checking the box. See item 1 in Figure 20.
- 8.2 Enter your **Position with PCF Practice Site**. See item 2 in Figure 20.
- 8.3 To save and publish your results, click the **Save** button. See item 3 in Figure 20.

#### Figure 20: Health IT Details—Saving Results

| I have reviewed the Information above and certify that it is accurate to the best of my knowledge. |                       |                                  |                       |  |  |  |
|----------------------------------------------------------------------------------------------------|-----------------------|----------------------------------|-----------------------|--|--|--|
| First Name                                                                                         | Last Name<br>DMarsico | Position with PCF Practice Site* | System Generated Date |  |  |  |

If you have any questions or concerns about the information provided in this guide, please contact PCF Support at 888-517-7753 or PCF@telligen.com for assistance.

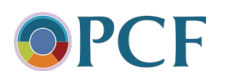